# HUB75E Dot-Matrix Control

Bedienungsanleitung

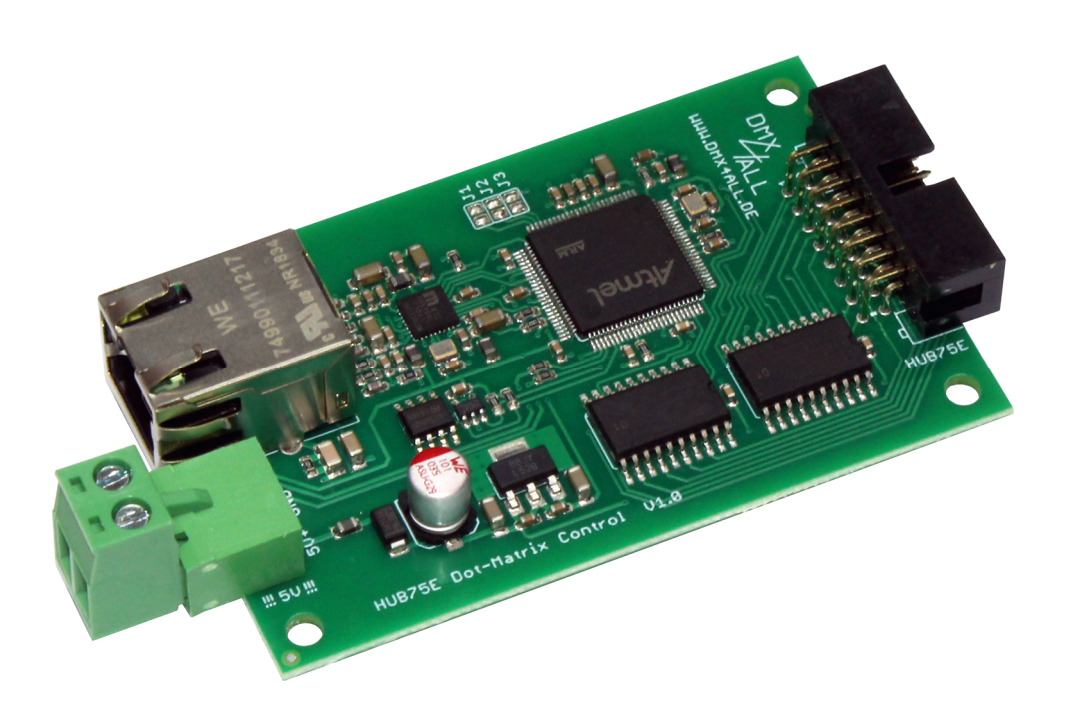

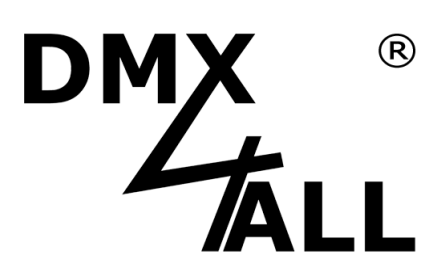

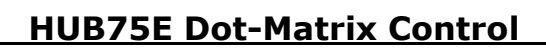

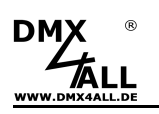

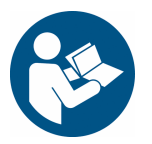

Lesen Sie zur eigenen Sicherheit vor der Inbetriebnahme diese Bedienungsanleitung und Risikohinweise sorgfältig durch.

# Beschreibung

Der **HUB75E Dot-Matrix Control** ist ein Controller für die Ansteuerung von Dot-Matrix-Anzeigen.

Über einen Standard RJ45-Netzwerkanschluss erfolgt die Verbindung zum Ethernet-Netzwerk.

#### Bis zu 5440 RGB-Pixel

Mit einem HUB75E Dot-Matrix Control lassen sich bis zu 5440 RGB-Pixel ansteuern.

#### **Einstellbare Dot-Matrix Parameter**

Die Parameter für die Dot-Matrix sind einstellbar. Somit lassen sich verschiedene Dot-Matrix-Anzeigen über den HUB75E Dot-Matrix Control ansteuern.

#### Art-Net<sup>™</sup> oder TPM2.net

Per Art-Net<sup>™</sup> oder TPM2.net kann die Datenübertragung erfolgen.

#### Abschaltbare LED-Anzeigen

Die LED-Anzeigen am HUB75E Dot-Matrix Control sind per ArtNet-Command (AcLedMute) oder zeitgesteuert abschaltbar.

Dieses ist vor allem auf Bühnen hilfreich um störende "Lichtpunkte" zu vermeiden.

#### **Einfache Konfiguration**

Eine benutzerfreundliche Konfiguration über einen Webbrowser ermöglicht eine schnelle und unkomplizierte Einstellung aller Parameter. Es wird keine spezielle Software benötigt, ein normaler Webbrowser reicht aus. So ist die Konfiguration jederzeit vom PC, Smartphone oder Tablet aus möglich.

Zur einfachen Einstellung der IP stellen wir den IP-Configurator als PC-Tool oder Android-App kostenlos zur Verfügung. Damit können Sie die Netzwerkeinstellungen unverändert lassen und können so die IP problemlos konfigurieren.

#### Kombinierbar mit WiFi-Komponenten

In Verbindung mit einer WLAN-Bridge kann der HUB75E Dot-Matrix Control auch in WLAN-Netze integriert werden.

#### Firmware-Update-Funktion

Um zukünftige Funktionen nutzen zu können bietet der HUB75E Dot-Matrix Control eine Firmware-Update-Funktion. Diese kann vom Webbrowser gestartet werden, sodass kein Zugriff auf das Gerät notwendig ist!

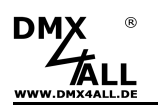

## **Technische Daten**

| Spannungsversorgung:  | 5V DC<br>(200mA@5V)                                                                             |                                                                                                  |
|-----------------------|-------------------------------------------------------------------------------------------------|--------------------------------------------------------------------------------------------------|
| Anschlüsse:           | Ethernet: RJ45<br>Power: 2polige Schr<br>HUB75E: 16 polige Stir                                 | aubklemme<br>ftleiste                                                                            |
| Data Fail:            | Hold<br>Blackout<br>Saved Picture                                                               |                                                                                                  |
| Dot-Matrix Parameter: | Panel Anzahl<br>Panel Breite<br>Panel Höhe<br>Panel Scan Rate<br>Panel RGB Gruppen<br>Farbtiefe | (1-10)<br>(32, 64, 96, 128)<br>(8, 16, 32, 64)<br>(1/4, 1/8, 1/16, 1/32)<br>(1, 2)<br>(3-24 Bit) |
| Protokoll:            | Art-Net™ 4<br>TPM2.net                                                                          | (maximal 32 Universen)<br>(maximal 16384 Kanäle)                                                 |
| Farbreihenfolge:      | RGB                                                                                             |                                                                                                  |
| User Picture:         | Benutzer konfigurierbar<br>Einschalten oder nach I                                              | re Ausgabe die nach dem<br>Datenausfall ausgegeben wird                                          |
| LED-Anzeigen:         | Grün: Ethernet-Verbind<br>Gelb: Datentransfer                                                   | dung                                                                                             |
| Umgebungstemperatur:  | 0 – 40°C                                                                                        |                                                                                                  |
| Abmessung:            | 80mm x 50,5mm<br>(ohne überstehende Anschlusseler                                               | nente)                                                                                           |

## Lieferumfang

- 1x HUB75E Dot-Matrix Control
- 1x Schraubklemme 2polig / RM5
- 1x Kurzanleitung deutsch und englisch

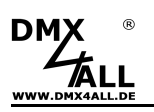

#### Anschluss

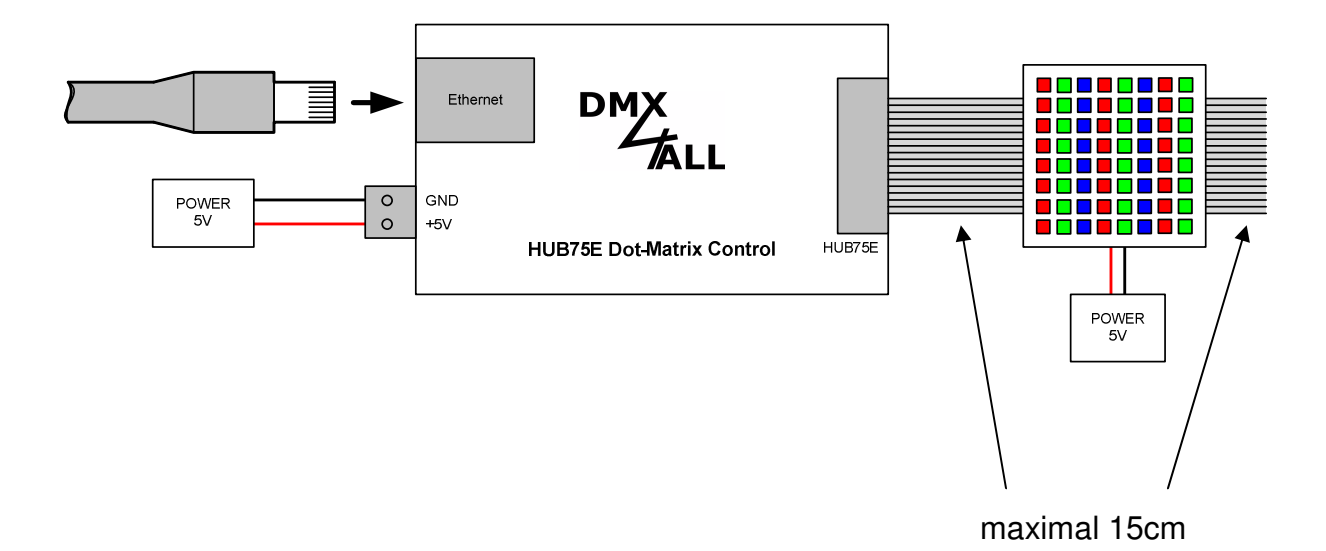

Die Länge der Datenverbindung zwischen dem HUB75E Dot-Matrix Control und dem Dot-Matrix-Modul sowie zwischen zwei Dot-Matrix-Modulen darf 15cm nicht überschreiten !

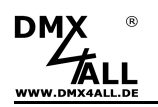

#### Anschluss mehrerer Dot-Matrix-Module

An einem HUB75E Dot-Matrix Control können mehrere Dot-Matrix-Panels angeschlossen werden. Dazu bietet ein Dot-Matrix-Panel einen HUB75-Dateneingang und einen HUB75-Datenausgang um die Panels miteinander zu verbinden.

- Die Anzahl der Dot-Matrix-Panels begrenzt dabei
  - Die Anzahl der 32 Universen / 16384 Kanäle
  - Die maximale Länge einer gesamten Zeile von 620 RGB-Pixel

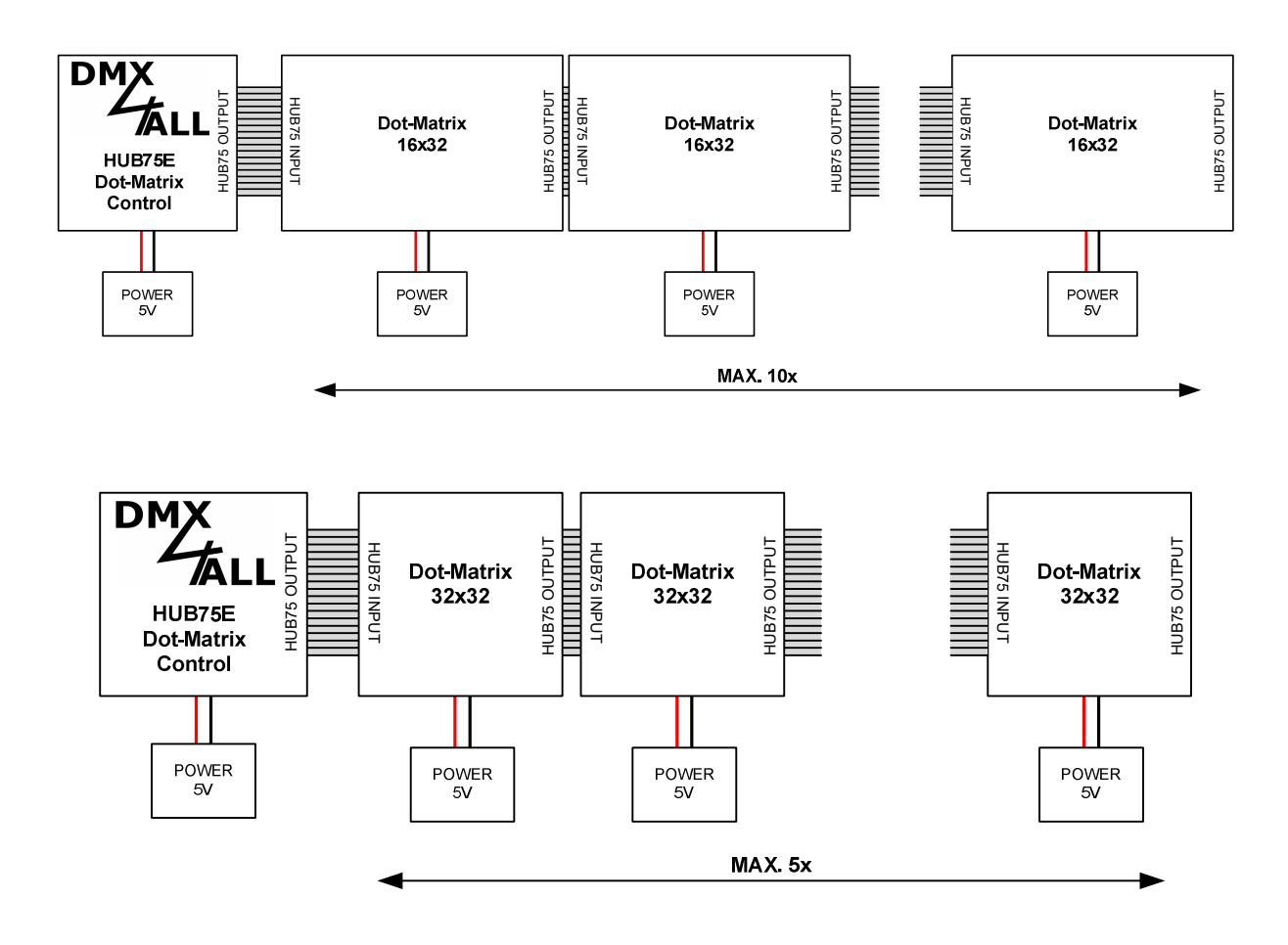

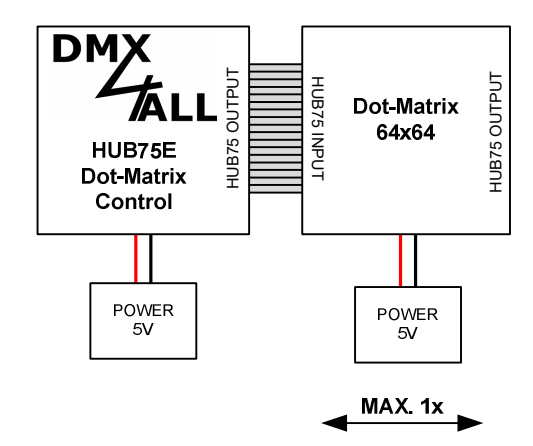

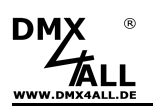

## **LED-Anzeigen**

#### LED grün

Die grüne LED blinkt, wenn keine Ethernetverbindung vorhanden ist und leuchtet durchgehend, wenn eine Ethernetverbindung vorhanden ist.

#### LED gelb

Die gelbe LED leuchtet auf, sobald Daten empfangen werden.

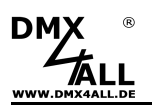

## Konfiguration

Die Konfiguration des **HUB75E Dot-Matrix Control** erfolgt über ein Web-Interface, welches über einen beliebigen Webbrowser aufgerufen wird.

## Einstellen der IP mit IP-Configurator

Der **IP-Configurator** ermöglicht die Einstellung der IP-Adresse und der Netzmaske auch dann, wenn die Netzwerkeinstellung des PC nicht im IP-Bereich des HUB75E Dot-Matrix Control liegt.

- Installieren Sie das Programm IP-Configurator
- Verbinden Sie das HUB75E Dot-Matrix Control mit dem Netzwerk und schalten es ein.
- Starten Sie das Programm IP-Configurator

| 💪 DMX4ALL IP-Configurator fo    | or ArtNet devices - V1.5.0.0 | ×                   |
|---------------------------------|------------------------------|---------------------|
| Parameter                       |                              |                     |
| Network: 2.0.0.1                | •                            |                     |
| Name                            | IP                           | MAC                 |
| ArtNet HUB75E Dot-Matrix Contro | ol 2.0.0.10 BindID=1         | 00-00-00-00-00      |
|                                 |                              |                     |
|                                 |                              |                     |
|                                 |                              |                     |
|                                 |                              |                     |
|                                 |                              |                     |
|                                 | - Device settings            |                     |
| Find devices                    |                              |                     |
|                                 | IP: 2.0.0                    | . 10 Calc. from MAC |
| Web config                      |                              |                     |
| Factory Reset                   | Netmask: 255 . 0 . 0         | ).0                 |
|                                 |                              |                     |
|                                 |                              |                     |
|                                 | -                            | SET                 |

- Es wird das DMX HUB75E Dot-Matrix Control in der Liste angezeigt
- Wählen Sie den Eintrag aus (anklicken)
- Geben Sie die neue IP und Netmask ein
- Klicken Sie SET

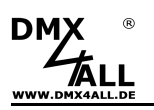

## Einstellen der IP mit Webbrowser

Im Auslieferzustand ist die vergebene IP-Adresse 2.0.0.10 welche für das Web-Interface verwendet wird.

Stellen Sie die Netzwerkkarte Ihres Computers auf diesen IP-Bereich ein, um über den Webbrowser die IP-Adresse 2.0.0.10 aufzurufen.

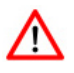

Die Netzwerkeinstellung des Computers muss auf die IP-Adresse 2.0.0.1 und die Subnetzmaske 255.0.0.0 eingestellt sein.

> Weitere Details entnehmen Sie bitte der ArtNet-Spezifikation.

| P-Einstellungen können automatisch zu<br>letzwerk diese Funktion unterstützt. W<br>en Netzwerkadministrator, um die geei<br>eziehen. | ugewie<br>enden<br>gneter | sei<br>Si<br>hIF | nw<br>es<br>P-Ei | ich<br>nst | den<br>an<br>ellu | , wi<br>den<br>inge | enn das<br>nfalls an<br>en zu |
|----------------------------------------------------------------------------------------------------|---------------------------|------------------|------------------|------------|-------------------|---------------------|-------------------------------|
| IP-Adresse automatisch beziehen                                                                                                    |                           |                  |                  |            |                   |                     |                               |
| Folgende IP-Adresse verwenden:                                                                                                    |                           |                  |                  |            |                   |                     |                               |
| IP-Adresse:                                                                                                    | 2                         | •                | 0                |            | 0                 |                     | 1                             |
| Subnetzmaske:                                                                                                    | 255                       |                  | 0                |            | 0                 |                     | 0                             |
| Standardgateway:                                                                                                    |                           | ×                |                  | 90         |                   | -3                  |                               |
| ONS-Serveradresse automatisch b                                                                                                    | ezieha                    | an               |                  |            |                   |                     |                               |
| Folgende DNS-Serveradressen ve                                                                                                    | rwend                     | en:              |                  |            |                   |                     |                               |
| Bevorzugter DNS-Server:                                                                                                    | -                         | \$               |                  | 25         |                   | 18                  |                               |
| Alternativer DNS-Server:                                                                                                    |                           | •                |                  | •          |                   | •                   |                               |
|                                                                                                    |                           |                  |                  |            |                   |                     |                               |

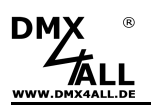

## Gerätekonfiguration

Rufen Sie in Ihrem Webbrowser in der Adressleiste die IP des HUB75E Dot-Matrix Control auf (Auslieferzustand: 2.0.0.10) um die folgende Konfigurationsseite zu erhalten:

|                                                                                                    | 75E Dot-Matrix Control                                                                                                    |
|----------------------------------------------------------------------------------------------------|----------------------------------------------------------------------------------------------------|
| Main Settings                                                                                                    | Main Settings Output Service                                                                                                    |
| ArtNet Node Parameter                                                                                                    | User Information                                                                                                    |
| IP Address: 2.0.0.10<br>Subnet Mask: 255.0.0.0<br>Gateway: 2.0.0.254<br>Short Name: ArtNet HUB75E<br>Long Name: ArtNet HUB75E Dot-Matrix Control                                                                                                    | The HUB75E Dot-Matrix Control is an Art-Net™ controller for dot-matrix displays with<br>HUB75 connector.<br>The device provides one Art-Net™ Node with up to 32 DMX universes (ports).<br>You have to give each ArtNet device (Node) an own IP address, Shortname and<br>Longname to differ the node in the network. |
|                                                                                                    | Please use in one Art-Net™ network the IP address 2.x.x. or 10.x.x.x with the Netmask 255.0.0.0.                                                                                                    |
| ▶ Settings Universe 1-10         ▶ Settings Universe 1-32           Universe 1 - 4         Port 0 / 1 / 2 / 3:         0 ÷         1 ÷         2 ÷         3 ÷           SubNet         0 ÷         Net         0 ÷         1 ÷         2 ÷         3 ÷ | Other IP addresses like 192.168.1 x with Netmask 255.255.255.0 are also possible.                                                                                                    |
| Universe 5 - 8<br>Port 0 / 1 / 2 / 3: 4 ⊕ 5 ⊕ 6 ⊕ 7 ⊕<br>SubNet 0 ⊕<br>Net 0 ⊕                                                                                                    | Art-Net™ Designed by and Copyright Artistic Licence Holdings Ltd<br>© Copyright DMX4ALL GmbH - All rights reserved                                                                                                    |
| Universe 9 - 12<br>Port 0 / 1 / 2 / 3: 8 ♀ 9 ♀ 10 ♀ 11 ♀<br>SubNet 0 ♀<br>Net 0 ♀                                                                                                    |                                                                                                    |
| Universe 13 - 16<br>Port 0 / 1 / 2 / 3: 12                                                                                                    |                                                                                                    |
| Channels: 510 🜩 per Universe                                                                                                    |                                                                                                    |
| LED-Indicator                                                                                                    |                                                                                                    |

 $\wedge$ 

Jedes Gerät (Node) benötigt eine eigene **IP-Adresse**, so dass die Zuordnung im Netzwerk eindeutig erfolgen kann. Verwenden Sie entsprechend der ArtNet-Spezifikation die IP-Adressen 2.x.x.x oder 10.x.x.x.

Jede andere IP-Adresse kann auch verwendet werden, wie z.B. 192.168.1.10 . In diesem Fall muss die Netmask auf 255.255.255.0 angepasst werden !

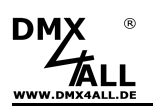

Für den ArtNet Node können Sie beliebige Namen vergeben, so dass Sie diese zur besseren Unterscheidung verwenden können.

Der Short-Name ist auf 18 Zeichen und der Long-Name auf 64 Zeichen begrenzt.

Die Netmask ist entsprechend der ArtNet-Spezifikation auf 255.0.0.0 zu belassen.

Die ArtNet-Parameter **Net, SubNet** und **Port** geben das DMX-Universum an welches empfangen wird.

Bei aktivierter Option **LED auto off** werden die LEDs am Gerät nach 10 Minuten Betrieb mit dauerhafter Netzwerkverbindung abgeschaltet.

Channels gibt die Anzahl der verwendeten DMX-Kanäle in jedem Universum an.

**SAVE** speichert die Konfiguration.

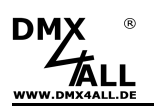

#### Ausgang konfigurieren

Der **HUB75E Dot-Matrix Control** kann für die Ansteuerung verschiedener Dot-Matrix-Panels verwendet werden.

Durch klicken auf *Output* erhalten Sie die folgende Konfigurationsseite:

| DMX<br>TALL                                                                                                    | HUB75E Dot-Matrix Control                                                                                                    |
|----------------------------------------------------------------------------------------------------|----------------------------------------------------------------------------------------------------|
| Output 1                                                                                                    | Main Settings > Output > Service                                                                                                    |
| Output settings         Panel width:       32       ✓         Panel heigth:       16       ✓         Panal count:       1       ✓         Scan rate:       1/8       ✓         RGB groups:       2 (6 data lines)       ✓         Color depth:       15 Bit (Real Color)       ✓         Refresh rate:       250 fps       ✓         Default display       Power on:       BlackOut       ✓ | User Information The HUB75E Dot-Matrix Control is designed to control RGB LED Matrices with HUB75 connections. The output is universal to control a lot of different versions. It is possible to setup a total pixel height up to 64 pixel and a total pixel width up to 620 pixel. Please read the manual to find more details about the setup. |
| Data fail: BlackOut<br>Set current output as Saved Picture Sync Options Enable ArtSync / Madrix Sync 1                                                                                                    | Art-Net™ Designed by and Copyright Artistic Licence Holdings Ltd<br>© Copyright DMX4ALL GmbH - All rights reserved                                                                                                    |

Panel width gibt die Breite eines Dot-Matrix-Panels an.

Panel height gibt die Höhe eines Dot-Matrix-Panels an.

Panel count gibt an wie viele Dot-Matrix-Panels angeschlossen sind.

Scan rate gibt die Anzahl der einzeln anzusteuernden Zeilen eines Dot-Matrix-Panels an.

**RGB groups** gibt die Anzahl der RGB-Farbanschlüsse an.

Color depth stellt die Farbtiefe ein, mit der die Anzeige erfolgen soll.

**Refresh rate** zeigt die Wiederholfrequenz an die durch die zuvor vorgenommenen Einstellungen resultiert. Eine Aktualisierung erfolgt nach dem Speichern der Einstellungen.

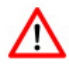

Die **Scan rate** sowie die **RGB groups** entnehmen Sie den Herstellerangaben zu den verwendeten Dot-Matrix-Panels.

Mit den **Default Display** Optionen lässt sich das Verhalten nach dem Einschalten (**Power on**) und bei Datenausfall (**Data fail**) einstellen.

Bei Auswahl der Option **BlackOut** wird die Ausgabe abgeschaltet.

Bei Auswahl der Option Saved Picture wird das gespeicherte Bild ausgegeben.

Um ein Bild für die Option Saved Picture abzuspeichern, muss das Auswahlfeld **Set current output as Save Picture** aktiviert werden. Nach klicken auf Save wird nun die Ausgabe eingefroren und abgespeichert. Es muss sichergestellt sein, dass zu diesem Zeitpunkt die gewünschte Ausgabe erfolgt.

Über ArtSync/Madrix Sync kann die Ausgabe synchronisiert werden.

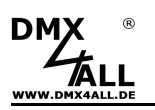

#### Angeschlossene Dot-Matrix überprüfen

Der **HUB75E Dot-Matrix Control** bietet eine Testausgabe, um die angeschlossenen Dot-Matrix einfach zu überprüfen.

Auf der Service-Seite befinden sich unter Test Output die Schaltflächen OFF, RED, GREEN, BLUE und WHITE.

Durch anklicken der Schaltfläche werden die LEDs in der entsprechenden Farbe angesteuert.

| Service                  | Main Settings > Output > Service                            |
|--------------------------|-------------------------------------------------------------|
| Test Output              | User Information                                            |
| OFF RED GREEN BLUE WHITE | Execute service functions by enter the code and press Send. |
|                          | 1379 to start Firmware-Update                               |
| User Name: Admin         | 7319 to set the device to factory defaults                  |
| Password                 |                                                             |
| Confirm Password:        |                                                             |
| Fornios request          |                                                             |
| Enter service code here  |                                                             |
|                          |                                                             |
|                          |                                                             |
|                          |                                                             |
|                          |                                                             |

 $\wedge$ 

Für die Testausgabe darf kein Steuersignal an das HUB75E Dot-Matrix Control gesendet werden! Ein externes Steuersignal hat immer Vorrang vor einer Testausgabe.

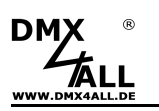

#### Login für Weboberfläche

Der **HUB75E Dot-Matrix Control** bietet die Option einen Login für die Weboberfläche festzulegen.

Auf der Service-Seite kann unter Login Options ein **Passwort** angegeben werden. Ein leeres Passwort erlaubt den Zugriff ohne Passwortabfrage.

Der User Name kann nicht verändert werden und ist immer "Admin".

| Main Settings Output Service                                |
|-------------------------------------------------------------|
| User Information                                            |
| Execute service functions by enter the code and press Send. |
| 1379 to start Firmware-Update                               |
| 7319 to set the device to factory defaults                  |
|                                                             |
|                                                             |
|                                                             |
|                                                             |
|                                                             |
|                                                             |
|                                                             |

Ist ein Passwort angegeben, so wird dieses abgefragt, um die Weboberfläche zu erreichen.

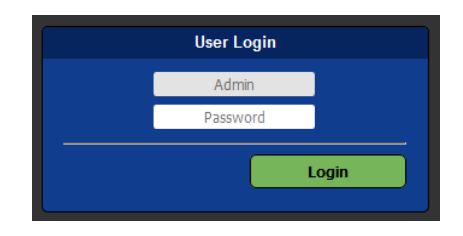

 $\triangle$ 

Ist ein Passwort vergeben und ist dieses nicht mehr bekannt muss ein Factory Reset durchgeführt werden, um das Passwort zurückzusetzen. In diesem Fall werden auch alle Einstellungen in den Auslieferzustand zurückgesetzt!

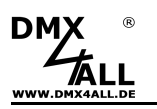

## **Pixel-Patch**

Der **HUB75E Dot-Matrix Control** weist den RGB-Pixeln die Kanäle zur Ansteuerung entsprechend der folgenden Skizze zu:

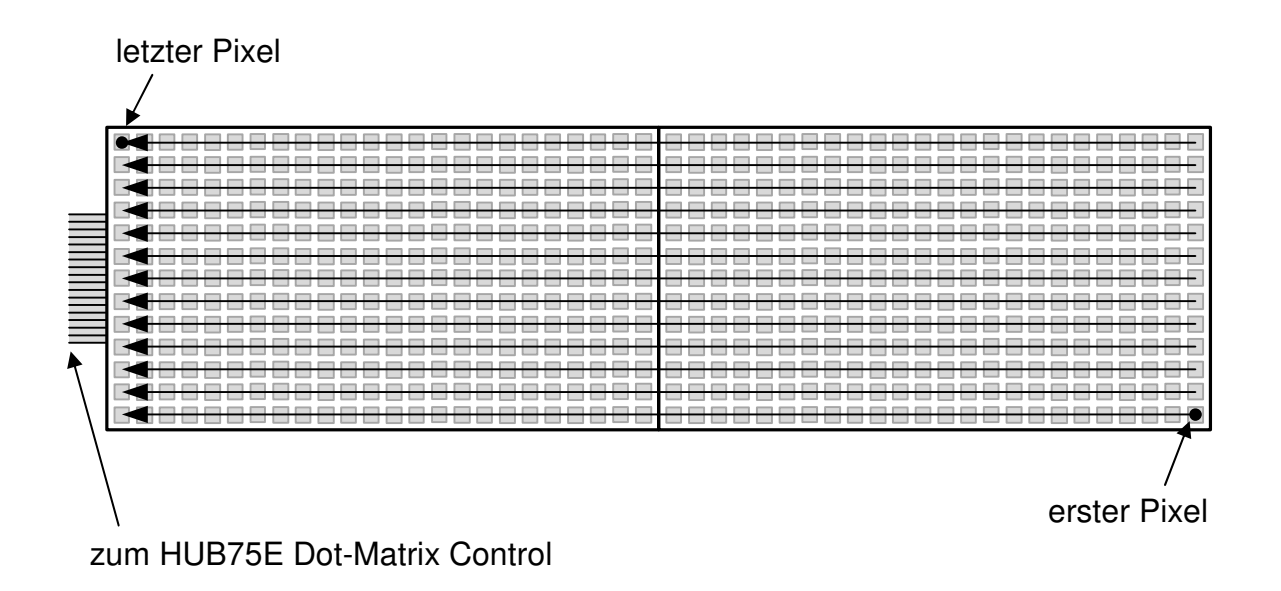

Dadurch ist das Anlegen eines einfachen Patches in der Software möglich, indem für die Pixelanordnung in der oben gezeigten Anordnung **horizontal** + **begin bottom right** ausgewählt wird.

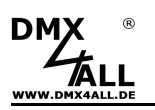

## **Factory Reset**

Um das HUB75E Dot-Matrix Control in den Auslieferzustand zurückzusetzten gehen Sie dazu wie folgt vor:

Gehen Sie dazu wie folgt vor:

- Webbrowser öffnen und die Seite Service aufrufen
- Im Eingabefeld den Service-Code "7319" eingeben
- Send klicken
- Anschließend mindestens 10 Sekunden warten

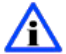

Wird ein Factory-Reset über die Webseite ausgeführt, so wird auch die IP-Adresse und Netmask zurückgesetzt. Dadurch kann ein Rückkehren nicht immer erfolgen. Stellen Sie die IP gegebenenfalls neu ein (siehe Einstellen der IP mit IP-Configurator oder Einstellen der IP über Webbrowser)

Auslieferzustand über den DMX4ALL LAN-Updater wieder herstellen:

- Gerät ausschalten
- Software DMX4ALL LAN-Updater starten -
- Netzwerkverbindung zum PC herstellen
- Gerät einschalten
- Die gelbe LED leuchtet für ca. 3 Sekunden
- Während die gelbe LED leuchtet FIND klicken
- HUB75E Dot-Matrix Control aus der Liste auswählen
- FACTORY RESET klicken
- Der Reset wird nun durchgeführt

Auslieferzustand über den DMX4ALL IP-Configurator wieder herstellen:

- Gerät einschalten
- Software DMX4ALL IP-Configurator starten
- FIND klicken
- HUB75E Dot-Matrix Control aus der Liste auswählen
- FACTORY RESET klicken
- Der Reset wird nun durchgeführt

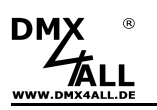

#### Firmware-Update durchführen

Das **HUB75E Dot-Matrix Control** verfügt über eine Update-Funktion, die es erlaubt zukünftige Firmware-Versionen zu übertragen.

Gehen Sie dazu wie folgt vor:

- Webbrowser öffnen und die Seite Service aufrufen
- Im Eingabefeld den Service-Code "1379" eingeben
- Send klicken
- Update-Software DMX4ALL LAN-Updater starten
- HUB75E Dot-Matrix Control aus der Liste auswählen
- Firmware-Update klicken
- Firmware-Datei (.bin) auswählen und bestätigen
- Warten Sie nun bis das Update fertiggestellt ist (Eintrag *RUN Applikation.* erscheint)
- Im Webbrowser auf Back klicken

Firmware-Update ohne Webbrowser durchführen:

- Gerät ausschalten
- Software DMX4ALL LAN-Updater starten
- Netzwerkverbindung zum PC herstellen
- Gerät einschalten
- Die gelbe LED leuchtet für ca. 3 Sekunden
- Während die gelbe LED leuchtet FIND klicken
- HUB75E Dot-Matrix Control aus der Liste auswählen
- Firmware-Update klicken
- Firmware-Datei (.bin) auswählen und bestätigen
- Warten Sie nun bis das Update fertiggestellt ist (Eintrag *RUN Applikation.* erscheint)

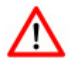

Sollte während des Updates ein Fehler auftreten können Sie jederzeit das Firmware update mit dem DMX4ALL LAN-Updater (ohne Webbrowser) aktivieren und von vorne beginnen.

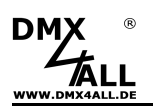

# Abmessungen

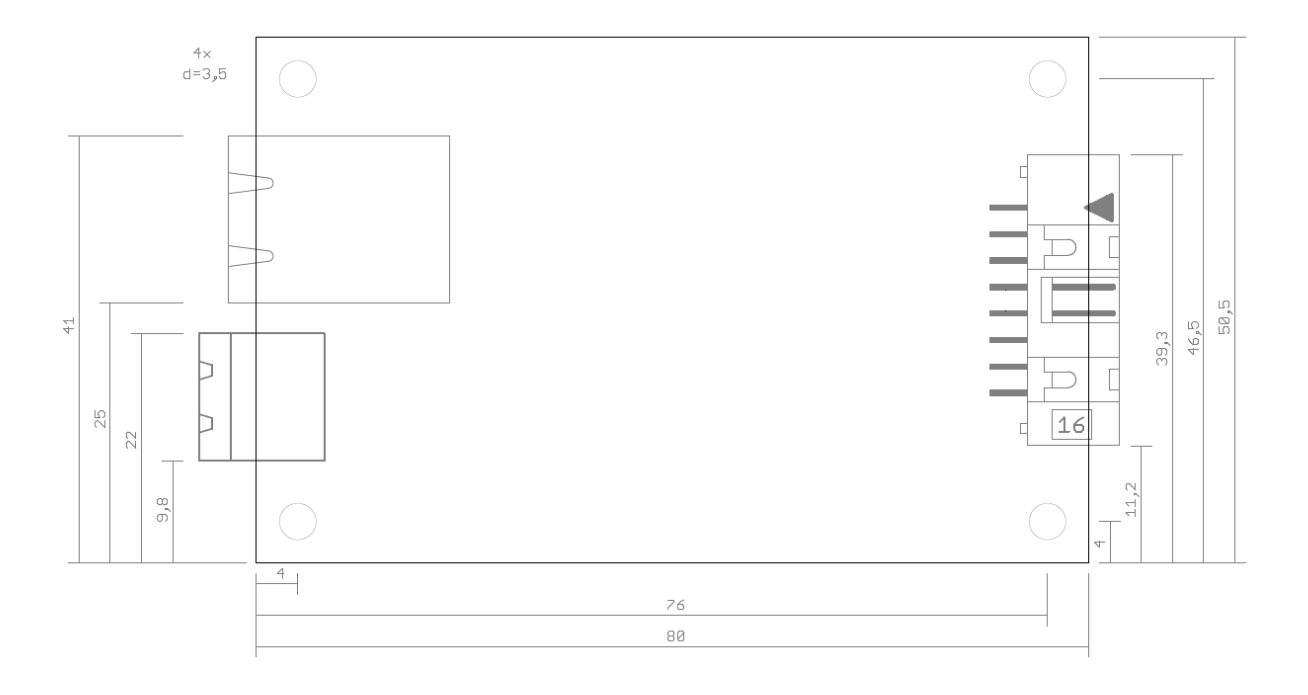

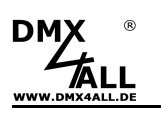

# Zubehör

Aluminiumgehäuse 1455C801

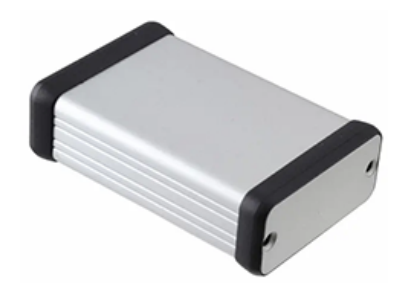

Netzwerkkabel

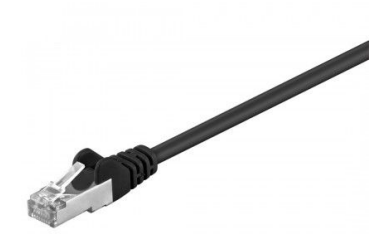

HUB75 Dot-Matrix Panel

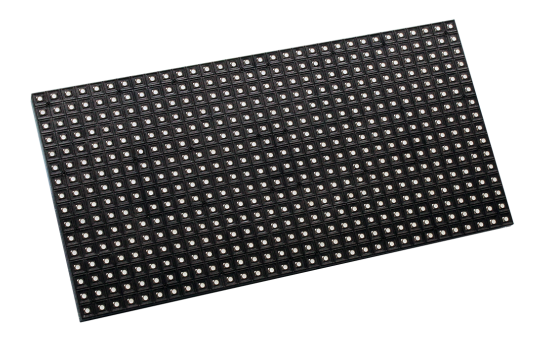

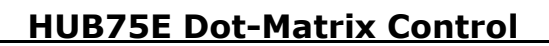

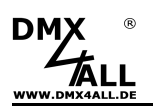

#### **CE-Konformität**

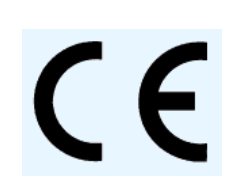

Diese Baugruppe (Platine) ist durch einen Mikroprozessor gesteuert und verwendet Hochfrequenz. Um die Eigenschaften der Baugruppe in Bezug auf die CE-Konformität zu erhalten, ist der Einbau entsprechend der EMV-Richtlinie 2014/30/EU in ein geschlossenes Metallgehäuse notwendig.

## **Risiko-Hinweise**

Sie haben einen technischen Artikel erworben. Entsprechend dem Stand der Technik können folgende Risiken nicht ausgeschlossen werden:

**Ausfallrisiko:** Das Gerät kann jederzeit ohne Vorwarnung teilweise oder vollständig ausfallen. Geringere Ausfallwahrscheinlichkeiten sind durch redundanten Systemaufbau erreichbar.

**Inbetriebnahmerisiko:** Die Einbauplatine muss gemäß der Produktdokumentation an fremde Systeme angeschlossen werden sowie konfiguriert werden. Diese Arbeiten dürfen nur vom erfahrenen Fachpersonal durchgeführt werden, welches die Dokumentation gelesen und verstanden hat.

**Betriebsrisiko:** Änderungen oder besondere Betriebszustände der angeschlossenen Systeme, sowie verborgene Mängel unserer Geräte selbst, können auch innerhalb der Betriebszeit zu Störungen oder Ausfällen führen.

**Missbrauchsrisiko:** Jeder nicht bestimmungsgemäße Gebrauch kann unabsehbare Risiken verursachen und ist darum untersagt.

Der Einsatz der Geräte in Anwendungen, wo die Sicherheit von Personen von deren Funktion abhängt, ist untersagt.

## Entsorgung

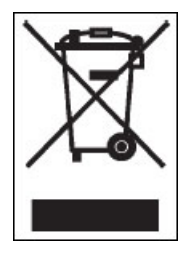

Elektrische und elektronische Produkte dürfen nicht in den Hausmüll. Entsorgen Sie das Produkt am Ende seiner Lebensdauer gemäß den geltenden gesetzlichen Vorschriften. Informationen dazu bekommen Sie bei Ihrem örtlichen Entsorger.

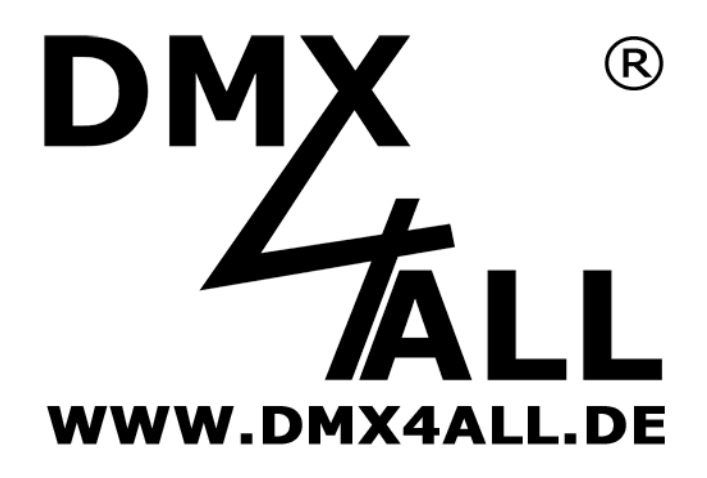

DMX4ALL GmbH Reiterweg 2A D-44869 Bochum Germany

Letzte Änderung: 31.01.2020

© Copyright DMX4ALL GmbH

Alle Rechte vorbehalten. Kein Teil dieses Handbuches darf in irgendeiner Form (Fotokopie, Druck, Mikrofilm oder in einem anderen Verfahren) ohne ausdrückliche schriftliche Genehmigung reproduziert oder unter Verwendung elektronischer Systeme verarbeitet, vervielfältigt oder verbreitet werden.

Alle in diesem Handbuch enthaltenen Informationen wurden mit größter Sorgfalt und nach bestem Wissen zusammengestellt. Dennoch sind Fehler nicht ganz auszuschließen.

Es wird darauf hingewiesen, dass weder eine Garantie noch die juristische Verantwortung oder irgendeine Haftung für Folgen, die auf fehlerhafte Angaben zurückgehen, übernommen werden. Dieses Dokument enthält keine zugesicherten Eigenschaften. Die Anleitung und die Eigenschaften können jederzeit und ohne vorherige Ankündigung geändert werden.